P74479ea\_F5U235ea\_es.qxd 2/23+Q4

Q4 10:32 AM Page 1

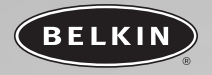

# USB-Infrared Smartbeam

Procurando que su dispositivo de infrarrojos hable con su PC

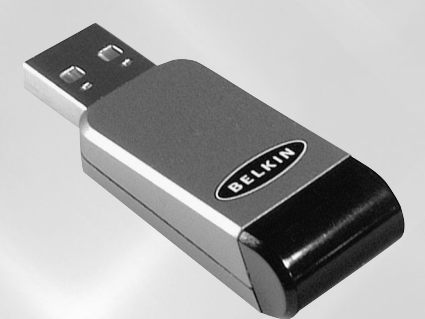

Manual de usuario F5U235ea Es

P74479ea\_F5U235ea\_es.qxd 2/23+04 10:32 AM Page 2

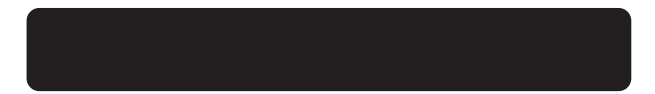

P74479ea\_F5U235ea\_es.qxd 2/23+04 10:32 AM Page 3

# ÍNDICE

| Introduction                                                    |  |  |
|-----------------------------------------------------------------|--|--|
| Generalidades                                                   |  |  |
| Requisitos del sistema                                          |  |  |
| Contenido del paguete                                           |  |  |
| Instale el driver del USB-Infrared Smartbeam                    |  |  |
| Windows 98SE                                                    |  |  |
| Windows ME                                                      |  |  |
| Windows 2000                                                    |  |  |
| Windows XP                                                      |  |  |
| <b>Instalación</b>                                              |  |  |
| Cómo asegurarse de que el USB-Infrared Smartbeam esté instalado |  |  |
| con éxito si se utiliza Windows 98SE/ME                         |  |  |
| Cómo asegurarse de que el USB-Infrared Smartbeam esté instalado |  |  |
| con éxito si se utiliza Windows 2000/XP                         |  |  |
| Desinstalación del USB-Infrared Smartbeam                       |  |  |
| Windows 98SE/ME                                                 |  |  |
| Windows 2000/XP19                                               |  |  |
| <b>Información</b>                                              |  |  |

Es

P74479ea\_F5U235ea\_es.qxd 2/23+04 10:32 AM Page 4

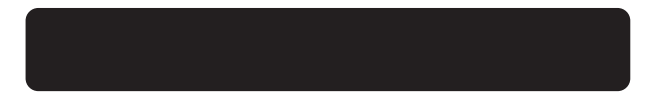

2/23+04 10:32 AM Page 1

# INTRODUCTION

Gracias por elegir su USB Infrared Smartbeam™ (Adaptador USB-IrDA) de Belkin.EL USB-Infrared Smartbeam es válido para las velocidades de baudios FIR (4Mbps) y SIR (115200bps) de dispositivos infrarojos, por ejemplo: teléfono móvil, PDA, impresoras, ordenadores, etc. EL USB-Infrared Smartbeam cumple con las especificaciones USB 1.1

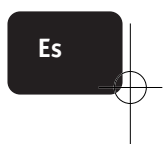

2/23+04 10:32 AM Page 2

# **GENERALIDADES**

### Requisitos del sistema

- Controlador de USB (inerfaz PCI o PCMCIA).
- Sistema operativo Windows 98SE/Me/2000/XP.

### Contenido del paquete

- USB-Infrared Smartbeam
- Cable de extensión USB
- Manual del usuario
- CD

Atención: por favor, lea cuidadosamente las instrucciones de instalación antes de proceder a la misma, ya que ésta difiere si se utiliza Windows 98SE.

2

2/23+04 10:32 AM Page 3

## INSTALE EL DRIVER DEL USB-INFRARED SMARTBEAM

## Windows 98SE

- Introduzca el CD-ROM incluido en el paquete y conecte el USB-Infrared Smartbeam al controlador del host USB de su PC o portátil.
- Haga clic en "Next" (siguiente) para continuar con la instalación del driver.

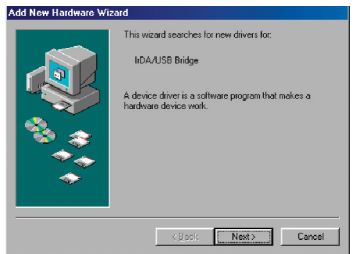

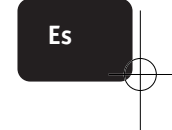

 Seleccione "Search for the best driver for your device" (busque el mejor driver para su dispositivo). Haga clic en "Next" (siguiente) para continuar.

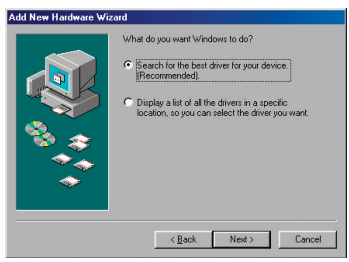

2/23+04 10:32 AM Page 4

## INSTALE EL DRIVER DEL USB-INFRARED SMARTBEAM

4. Seleccione "Specify a location" (especifique una ubicación), haga clic en "Browse" (examinar) y navegue hasta la carpeta del CD llamada "Drv98". Haga clic en "Next" (siguiente) para continuar.

| Add New Hardware Wi | zerd<br>Windows will search for new drivers in its driver database<br>on your hard drive, and in any of the following selected |
|---------------------|----------------------------------------------------------------------------------------------------|
|                     | locations. Click Next to start the search<br>Eloppy disk drives<br>CD-ROM drive                                                |
|                     | <u>Microsoft Windows Update</u> Specify a jocation  F:\Drv98                                                                   |
| *                   | Browse                                                                                                    |
|                     | < Back Next > Cancel                                                                                                    |

5. Haga clic en "Next" (siguiente) para continuar.

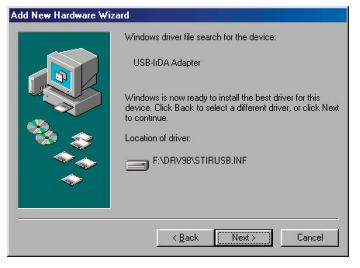

2/23+04 10:32 AM Page 5

## INSTALE EL DRIVER DEL USB-INFRARED SMARTBEAM

 Puede requerírsele que introduzca el CD Windows 98SE; si es así, introduzca el CD Windows 98SE. Haga clic en "Next" (siguiente) para continuar.

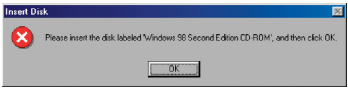

 Haga clic en "Finish" (finalizar) para completar la instalación del driver.

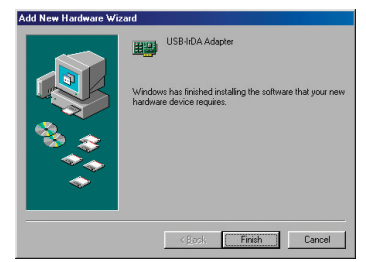

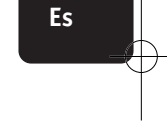

 Una vez que la instalación se haya completado, necesitará reiniciar su ordenador. Haga clic en "Yes" (Sí) para reiniciar su ordenador.

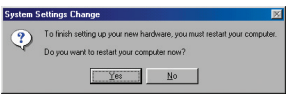

2/23+04 10:32 AM Page 6

## INSTALE EL DRIVER DEL USB-INFRARED SMARTBEAM

 Desplace el cursor hasta el icono IRDA en la bandeja del sistema que se encuentra cerca del reloj. Haga clic en el botón derecho del ratón para seleccionar "Open" (abrir).

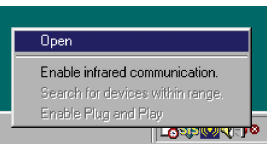

10. Seleccione "Options" (opciones).

Haga clic en "Enable infrared communication" (activar la comunicación de infrarrojos). Marque la opción deseada para activarla. Haga clic en "OK" para completar la configuración y cierre el monitor de infrarrojos.

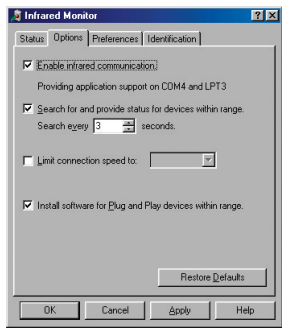

La instalación se ha completado.

Por favor, active los infrarrojos en el dispositivo con que el que desee conectarse.

2/23+04 10:32 AM Page 7

## INSTALE EL DRIVER DEL USB-INFRARED SMARTBEAM

### Windows ME

- Introduzca el CD y haga clic dos veces en "my computer" (mi ordenador), seguidamente haga clic dos veces en su unidad de CD-ROM. Aparecerá un listado de archivos. Haga clic dos veces en el archivo del programa "SETUP.EXE" para instalar el USB-Infrared Smartbeam.
- 2. Haga clic en "Next" (siguiente) para continuar.

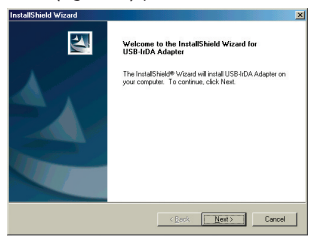

3. Haga clic en "Next" (siguiente) para continuar.

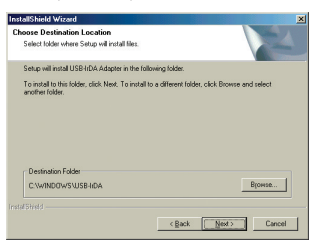

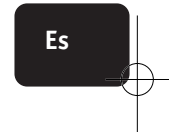

2/23+04 10:32 AM Page 8

## INSTALE EL DRIVER DEL USB-INFRARED SMARTBEAM

 Haga clic en "Finish" (finalizar) para completar la instalación del driver.

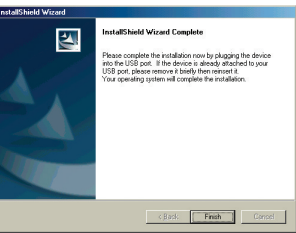

 Seleccione "Yes, I want to restart my computer now" (sí, quiero reiniciar el ordenador ahora). Haga clic en "Finish" (finalizar) para reiniciar su ordenador.

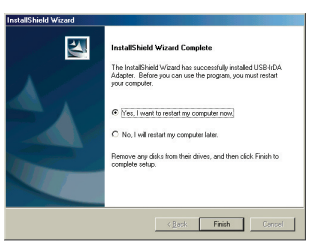

Una vez reiniciado, conecte el USB-Infrared Smartbeam en el puerto USB de su PC o portátil.

2/23+04 10:32 AM Page 9

## INSTALE EL DRIVER DEL USB-INFRARED SMARTBEAM

## Windows 2000

- Introduzca el CD y haga clic dos veces en "my computer" (mi ordenador), seguidamente haga clic dos veces en su unidad de CD-ROM. Aparecerá un listado de archivos. Haga clic dos veces en el archivo del programa "SETUP.EXE" para instalar el USB-Infrared Smartbeam.
- 2. Haga clic sobre "Next" (siguiente) para continuar

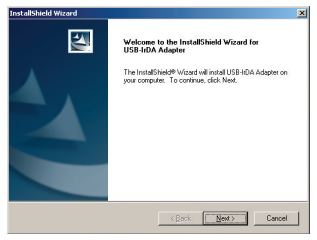

3. Haga clic en "Next" (siguiente) para continuar

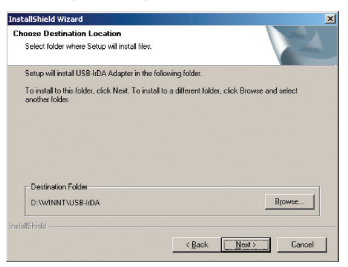

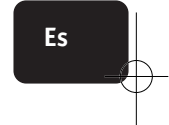

P74479ea\_F5U235ea\_es.qxd 2/23+Q4

4 10:32 AM Page 10

## INSTALE EL DRIVER DEL USB-INFRARED SMARTBEAM

 Haga clic en "Finish" (finalizar) y luego enchufe el USB-Infrared Smartbeam en el puerto USB de su PC or portátil.

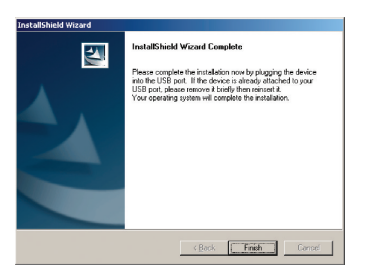

2/23+04 10:32 AM Page 11

## INSTALE EL DRIVER DEL USB-INFRARED SMARTBEAM

### Windows XP

- Introduzca el CD y haga clic dos veces en "my computer" (mi ordenador), seguidamente haga clic dos veces en su unidad de CD-ROM. Aparecerá un listado de archivos. Haga clic dos veces en el archivo del programa "SETUP.EXE" para instalar el USB-Infrared Smartbeam.
- 2. Haga clic en "Next" (siguiente) para continuar.

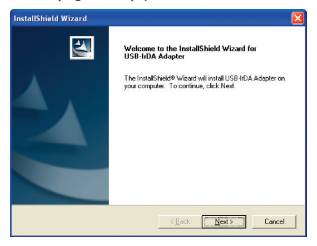

3. Haga clic en "Next" (siguiente) para continuar.

| InstallShield Wizard 🛛 🔀                                                                                           |
|----------------------------------------------------------------------------------------------------|
| Choose Destination Location<br>Select Islder where Setup will install files.                                       |
| Setup will install USB I/DA Adapter in the following folder.                                                       |
| To instal to this index, click Nost. To invalit to a different fiction, click Browne and reflect<br>another hides. |
| - Destination Folder                                                                                               |
| E.\WIND 0W5\USB-HDA Bgowse                                                                                         |
| InstallShield                                                                                                    |
| (Back New) Cancel                                                                                                  |

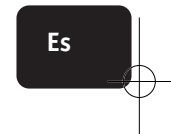

P74479ea\_F5U235ea\_es.qxd 2/23+Q4

4 10:32 AM Page 12

## INSTALE EL DRIVER DEL USB-INFRARED SMARTBEAM

 Seleccione "Continue Anyway" (continuar de todos modos) para continuar

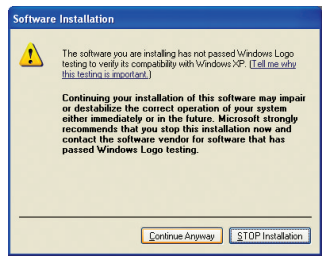

 Haga clic en "Finish" (finalizar) y luego enchufe el USB-Infrared Smartbeam en el puerto USB de su PC o portátil.

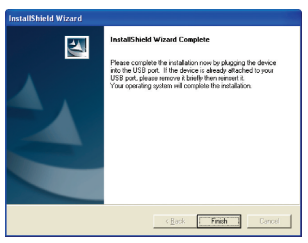

P74479ea\_F5U235ea\_es.qxd 2/23+Q4

4 10:32 AM Page 13

## INSTALE EL DRIVER DEL USB-INFRARED SMARTBEAM

 Seleccione "Install the software automatically" (instalar el software de modo automático) y haga clic en "Next" (siguiente) para continuar.

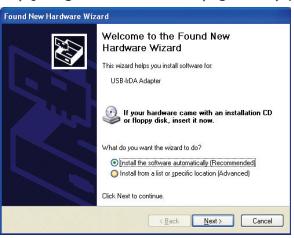

7. Seleccione "Continue Anyway" (continuar de todos modos) para continuar

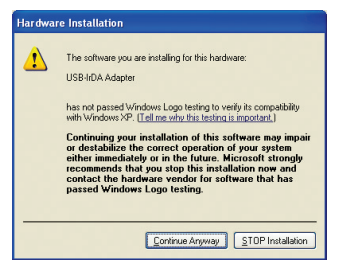

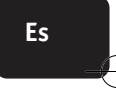

13

4 10:32 AM Page 14

## INSTALE EL DRIVER DEL USB-INFRARED SMARTBEAM

8. Haga clic en "Finish" (finalizar) para completar la instalación del hardware.

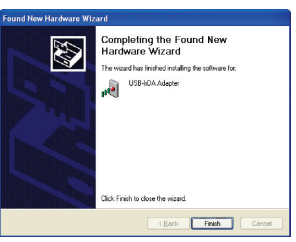

2/23+04 10:32 AM Page 15

# INSTALACIÓN

# Cómo asegurarse de que el USB-Infrared Smartbeam esté instalado con éxito si se utiliza Windows 98SE/ME

Haga clic en el botón derecho del ratón sobre "My computer" (mi ordenador), seleccione propiedades y más tarde seleccione "Device Manager" (gestión del dispositivo).

Por favor, asegúrese de que las 4 entradas destacadas estén en la lista. Si no están en la lista o están instaladas con un signo de exclamación, desinstálelas por completo mediante las instrucciones que se detallan más abajo.

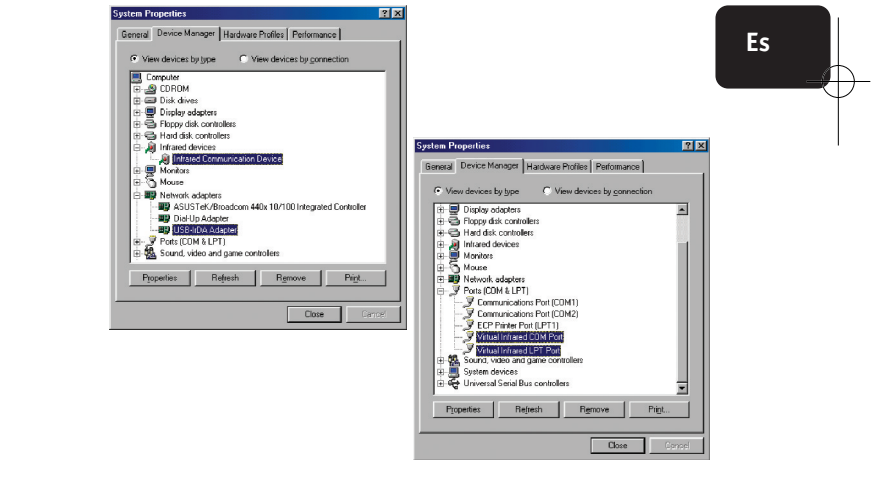

2/23+04 10:32 AM Page 16

# INSTALACIÓN

# Cómo asegurarse de que el USB-Infrared Smartbeam esté instalado con éxito si se utiliza Windows 2000/XP

Haga clic en el botón derecho del ratón sobre "My computer" (mi ordenador), seleccione propiedades. Haga clic en "Hardware", después seleccione "Device Managare" (gestión del dispositivo). Por favor, asedúrese de que el USB-Infrared Smartbeam está incluido en

la lista tal y como se muestra a continuación. Si éste no es el caso, desinstale y vuelva a instalar el dispositivo haciendo uso de las instrucciones que se detallan a continuación.

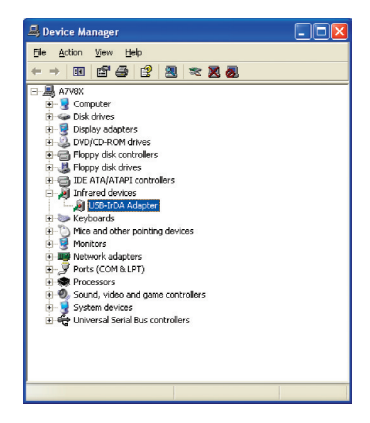

16

2/23+04 10:32 AM Page 17

## DESINSTALACIÓN DEL USB-INFRARED SMARTBEAM

## Windows 98SE/ME

 Haga clic en iniciar, más tarde en panel de control. Haga clic dos veces en "Add/Remove Programs" (añadir/eliminar programas)

Seleccione el "USB-IrDA Adapter" (adaptador USB-IrDA ) y haga clic en "Add/Remove" (añadir/eliminar) para desinstalar el driver.

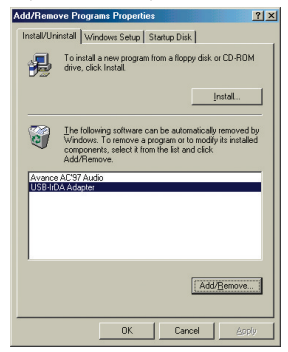

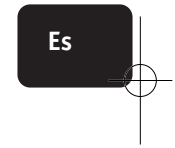

2. Haga clic en "Yes" (sí) para desinstalar el USB-Infrared Smartbeam.

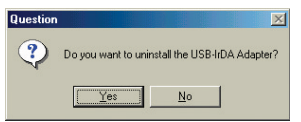

2/23+04 10:32 AM Page 18

## DESINSTALACIÓN DEL USB-INFRARED SMARTBEAM

 Puede que vea el mensaje que reza a continuación. Si es así, haga clic en "Yes" (sí) para continuar.

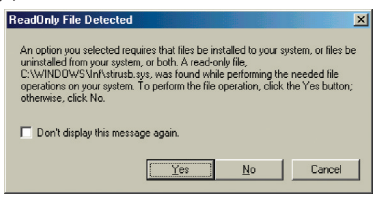

 Seleccione "Yes, I want to restart my computer now" (sí, quiero reiniciar mi ordenador ahora)

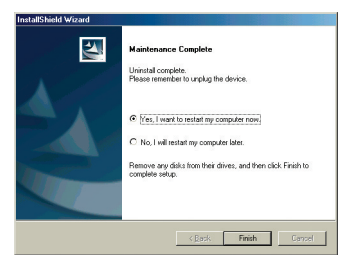

Desenchufe el "USB-Infrared Smartbeam" y haga clic en finalizar para reiniciar el ordenador.

2/23+04 10:32 AM Page 19

## DESINSTALACIÓN DEL USB-INFRARED SMARTBEAM

## Windows 2000/XP

 Haga clic en iniciar, después en panel de control y posteriormente haga clic dos veces en "Add/Remove Programs (for Windows 2000)" (añadir/eliminar programas utilizando Windows 2000) o en "Add or Remove Programs (for Windows XP)" (añadir/eliminar programas utilizando Windows XP).

Seleccione el "USB-IrDA Adapter" (adaptador USB-IrDA) y haga clic en "Change/Remove" (cambiar/eliminar) para desinstalar el driver.

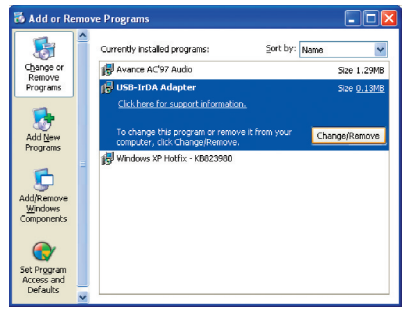

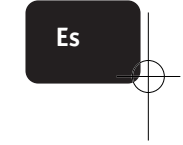

2. Haga clic en "Yes" (sí) para desinstalar el USB-Infrared Smartbeam.

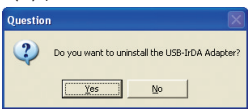

P74479ea\_F5U235ea\_es.qxd 2/23+Q4

4 10:32 AM Page 20

# DESINSTALACIÓN DEL USB-INFRARED SMARTBEAM

 Haga clic en "Finish" (finalizar) y desenchufe el USB-Infrared Smartbeam.

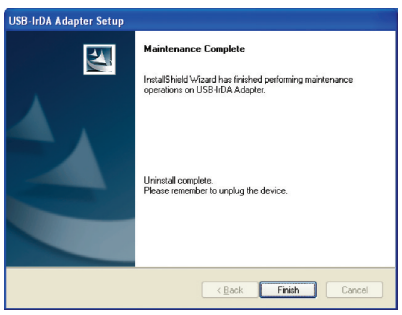

2/23+04 10:32 AM Page 21

# INFORMACIÓN

### Declaración FCC DECLARACIÓN DE CONFORMIDAD CON LAS NORMATIVAS FCC CORRESPONDIENTES A LA COMPATIBILIDAD ELECTROMAGNÉTICA

Nosotros, Belkin Corporation, ubicados en 501 West Walnut Street, Compton, CA 90220, declaramos bajo nuestra única responsabilidad que los productos:

F5U235ea

a la que se refiere esta declaración:

Cumple la parte 15 de las normativas FCC. El funcionamiento está sujeto a las dos condiciones siguientes: (1) este dispositivo no puede causar interferencias nocivas y (2) este dispositivo debe aceptar cualquier interferencia recibida, incluidas las interferencias que pudieran causar un funcionamiento no deseado.

### Declaración de conformidad de la CE

Nosotros, Belkin Corporation, declaramos bajo nuestra única responsabilidad que el equipo F5U235, al que se refiere esta declaración, cumple el Estándar General de Emisiones EN550022 1988 y el Estándar General de Inmunidad EN550024 1998, EN61000-3-2, and EN61000-3-3

### Garantía de por vida del producto limitada de Belkin Corporation

Belkin Corporation garantiza este producto contra defectos en materiales y mano de obra durante su tiempo de vida. Si se descubriese algún defecto, Belkin, por decisión propia, reparará o sustituirá el producto sin cargo a condición que sea devuelto durante el periodo de garantía con los gastos de transporte prepagados al distribuidor Belkin autorizado al que compró el producto. Se requiere un recibo de compra.

Esta garantía no se aplica si el producto ha sido dañado por accidente, abuso, mal uso o mala aplicación. Si el producto ha sido modificado sin el permiso escrito de Belkin o si se hubiese quitado cualquier número de serie de Belkin.

LA GARANTÍA Y LOS REMEDIOS ESTABLECIDOS ANTERIORMENTE SON EXCLUSIVAMENTE EN LUGAR DE TODOS LOS DEMÁS, BIEN SEAN ORALES, EXPRESOS O IMPLÍCITOS. BULKIN RENUNCIA ESPECIFICAMENTE A CUALQUIERA Y TODAS LAS GARANTÍAS IMPLÍCITAS, INCLUIDAS PERO SIN LIMITARSE A GARANTÍAS DE COMERCIALIDAD Y ADECUACIÓN PARA UN PROPÓSITO EN PARTICULAR.

Ningún agente distribuidor ni empleado de Belkin está autorizado para hacer ninguna modificación, ampliación o adición a esta garantía.

BELKIN NO ES RESPONSABLE DE DAÑOS ESPECIALES, POR INCIDENTES O ACCIDENTALES QUE SEAN RESULTADO DE CUALQUIER VIDLACIÓN DE LA GARANTÍA O BAJO CUALQUIER OTRA TEORÍA LEGAL, INCLUIDOS PERO SIN LIMITARSE A, PÉRDIDAS DE BENEFICIO, TIEMPOS DE PARADA, ACTOS NATURALES, DAÑOS O REPROGRAMACIÓN O REPRODUCTÓS DELXIN. Es

10:32 AM Page 22

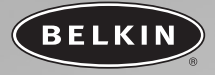

2/23/04

## belkin.com

### **Belkin Corporation**

501 West Walnut Street Compton • CA • 90220 • EEUU Tel: 310.898.1100 Fax: 310.898.1111

#### Belkin Components, Ltd.

Express Business Park Shipton Way • Rushden • NN10 6GL Reino Unido Tel: +44 (0) 1933 35 2000 Fax: +44 (0) 1933 31 2000

#### Belkin Components B.V.

Starparc Building • Boeing Avenue 333 1119 PH Schiphol-Rijk • Países Bajos Tel: +31 (0) 20 654 7300 Fax: +31 (0) 20 654 7349

#### **Belkin GmbH**

Hanebergstrasse 2 80637 München • Alemania Tel: +49 (0) 89 1434 05-0 Fax: +49 (0) 89 / 143405-100

#### Soporte técnico de Belkin

US: 310.898.1100 ext. 2263 800.223.5546 ext. 2263 Europe: 00 800 223 55 460 Australia: 1800 666 040

© 2004 Belkin Corporation. Todos los derechos reservados. Todos los nombres comerciales son marcas registradas de los respectivos fabricantes enumerados.

### P74479ea

22